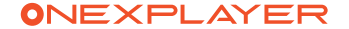

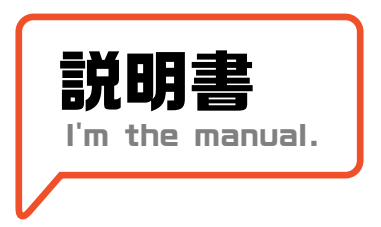

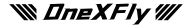

初めまして! Hi! Nice to meet you.

### これからのパートナーとして、ONEXPLAYERを知ってください!

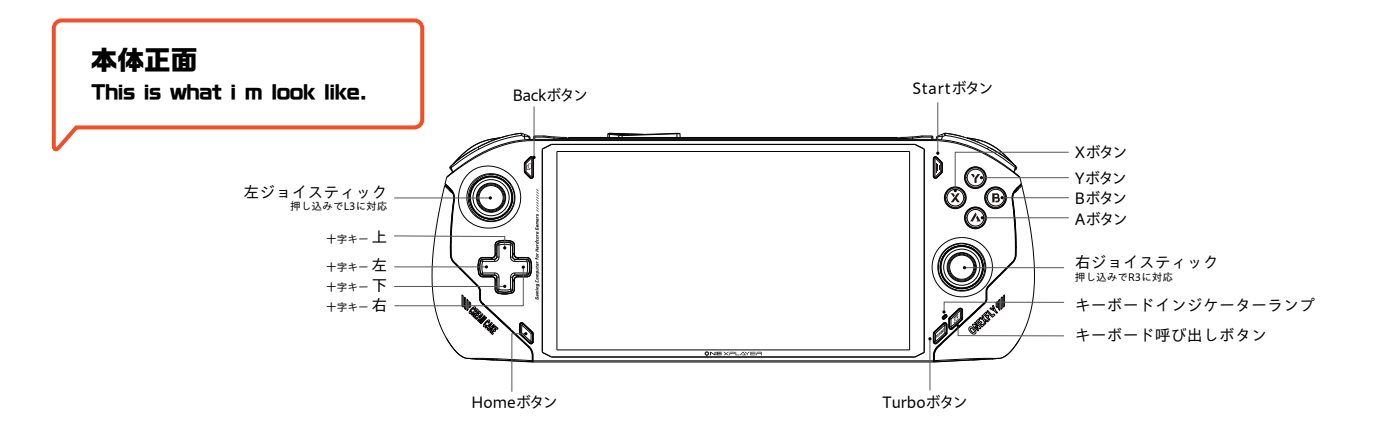

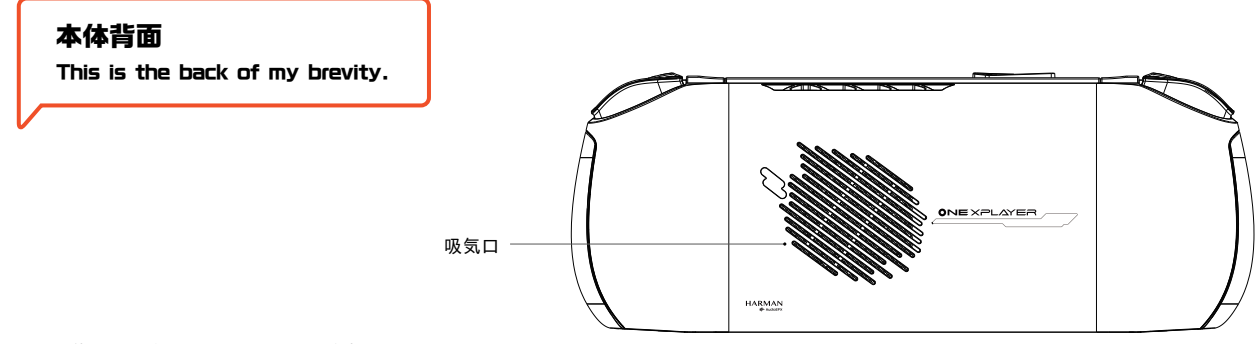

※使用中は吸気口をふさがないように注意してください

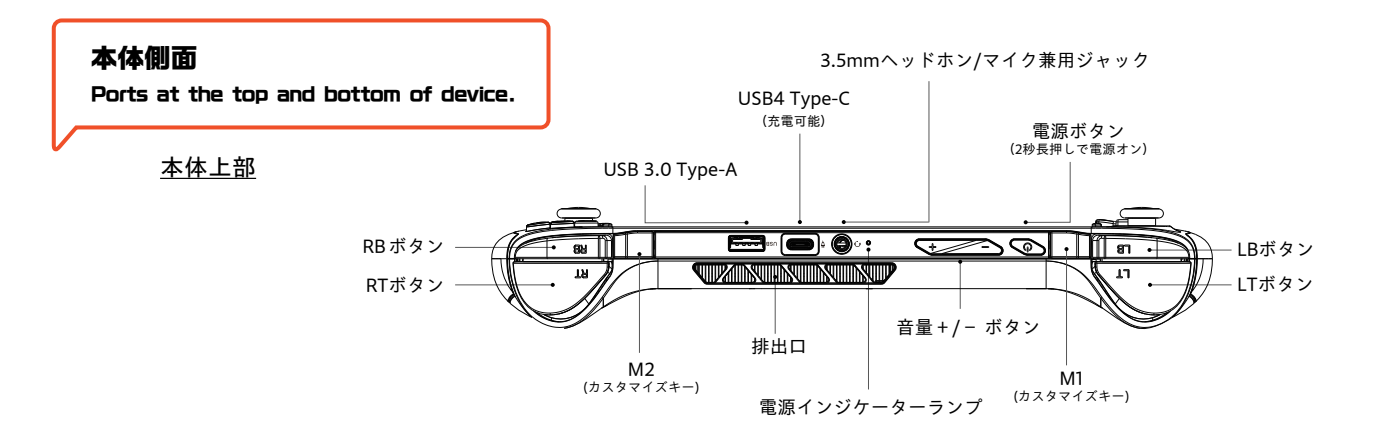

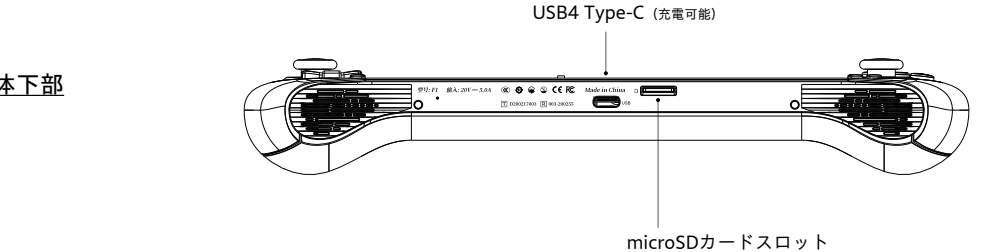

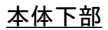

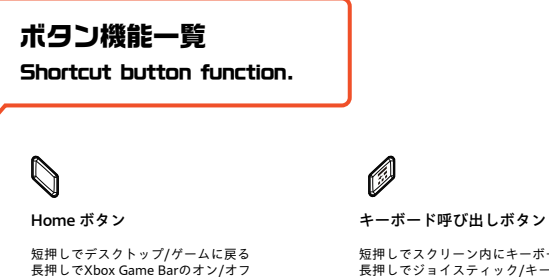

短押しでスクリーン内にキーボードの呼び出し/閉じる 長押しでジョイスティック/キーボードモード切り替え

)+\_\_\_\_

Home ボタン + 音量 – ボタン

短押しでRGBライト効果とカラーの切り替え 長押しでRGBライトのオン/オフ切り替え

Turbo ボタン

消費電力の切り替え 15W/28W

\*Turbo ボタンの短押しで、消費電力を切り替えることができます (15/28W)。 \*OneXConsole では、ボタンの機能変更など、ボタン機能に関連する調整を行うことができます。

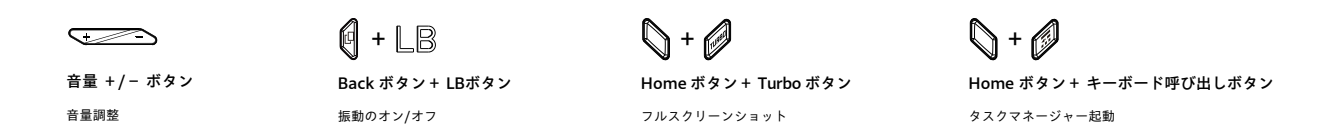

### 電源を付けて起動!

This is all I look like, come on and boot me on to check.

ONEXPLAYERシリーズはWindows11 Homeがインストールされています。 「ファーストステップガイド」を参照の上、充電を行いながらセットアップを行ってください。

-Windowsのシステムは常に更新されていますので、実際のシステム表示をご参照ください。

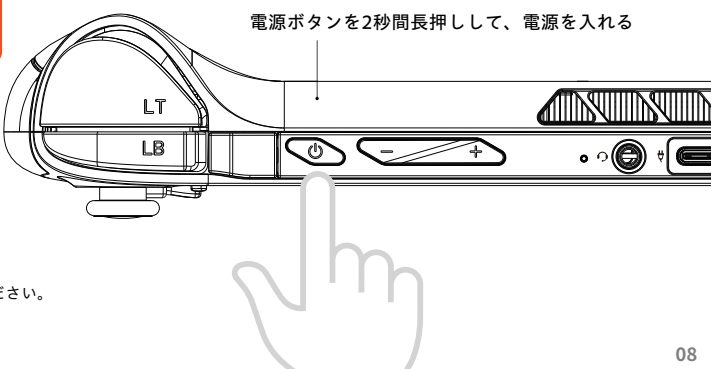

## システムのセットアップを始めましょう

Let's start the system setting.

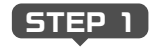

① 任意の言語を選択し、「はい」をクリックします。 注:異なる言語を選択しないように十分ご注意ください。

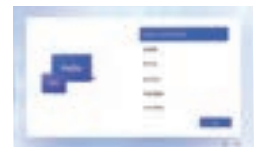

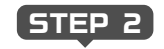

② 地域で任意の地域を選択し、「はい」をクリックします。

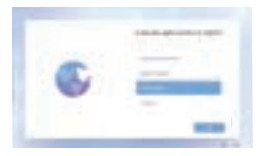

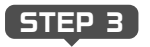

③ キーボードレイアウトで任意のレイアウトを選択し、 「はい」をクリックします。

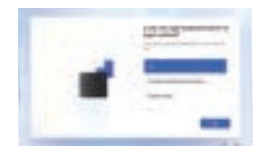

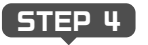

④ 必要に応じて、キーボードの追加を行うか、次に進んでください。 ※キーボードの選択はセットアップ後もできます。通常は「次へ」を選択してください。

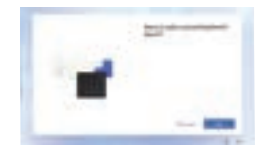

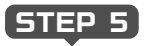

 ⑤ご自身で任意のWi-Fiを選択し接続してください。ネットワーク接続を後で 行う場合は、左下の「Continue with limited setup」を選択します。
 ※Wi-Fiの設定は15ページ参照。

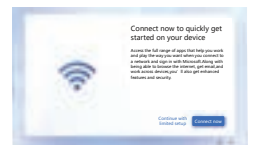

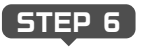

⑥ ネットワーク」の設定を行い、ネットワークが正常に接続されたら、「次へ」を クリックします。 (注意:インターネットに接続していると、パックグラウンドでプラグインなどのア

ップデートが自動的に行われ、速度に影響が出るので、「次へ」をクリックしたら すぐに切断することをお勧めします)

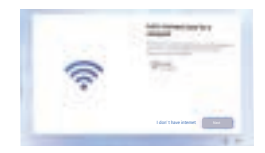

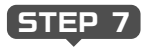

⑦使用許諾契約書をご確認の上、よくお読みになり、右下の「同意する」を クリックしてください。 (注:多言語バージョンのシステムは設定が必要です。中国語バージョンの システムにはこのステップはありません)

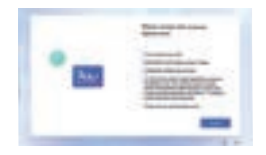

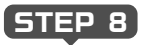

⑧ 定義したいアカウント名を入力し、右下の「次へ」をクリックします。

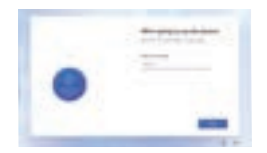

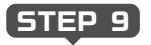

③アカウントパスワード(システムパスワード、管理パスワード)を作成す る必要がある場合など、お客様のニーズに合わせて、右下の「次へ」をクリ ックしてください。

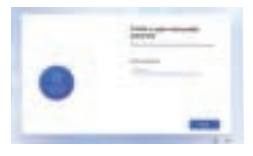

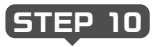

⑩必要に応じてデバイスのブライバシー設定を選択し、インターフェースの 内容をよく読み、右下の「承諾」をクリックしてください。 (注:多言語バージョンのシステムは設定が必要です。中国語バージョンの システムにはこのステップはありません)

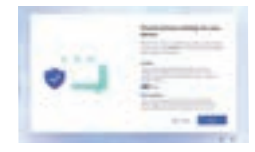

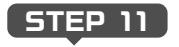

①数分間待機すると、Windowsの操作インターフェースに入り、システムのセットアップ を完了することができます。

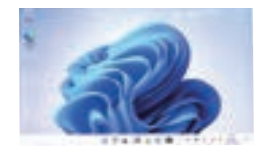

## Wi-Fiの接続方法

Now let's connect the internet.

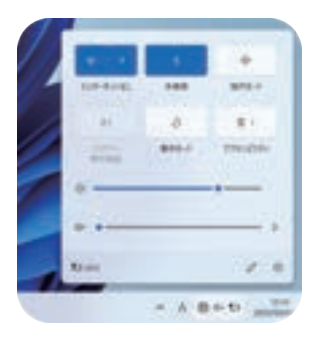

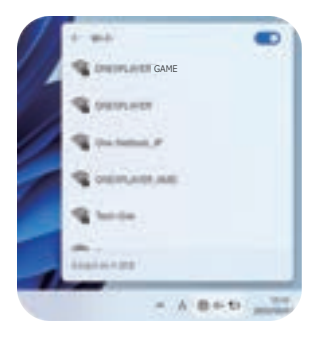

2. Wi-Fiリストを開き、接続したいWi-Fi信号を選択

1. 右下の通知バーの 🌉 ネットワークアイコンを選択

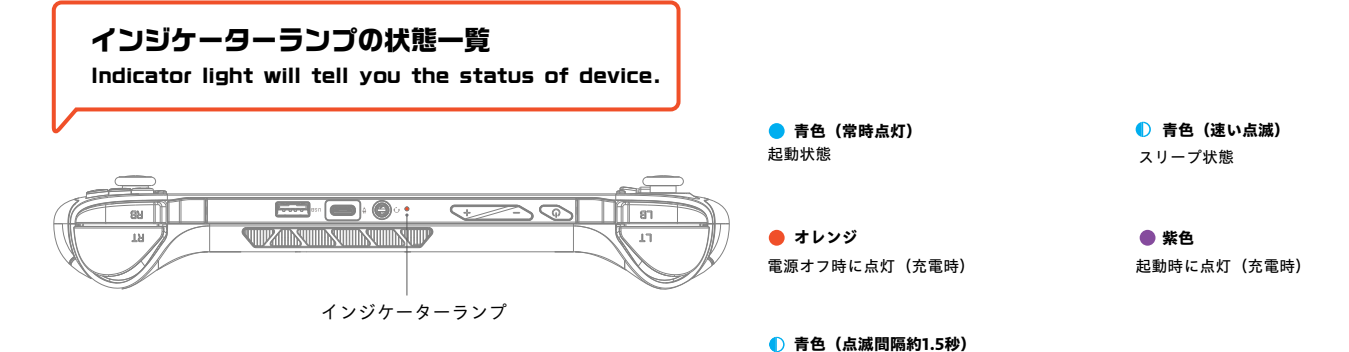

消費電力が28Wで点滅

16

# Windowsで遊びたいゲームをインストール

Windows os install the games you like.

SNS (旧Twitter,Facebook等) やPCゲーム (Steam,Epic Games等)、ブラウザ( Google Chrome,Firefox等) など、一般的に使用されているアプリケーションは、 公式ウェブサイトまたはサードパーティーのアプリショップからダウンロードでき ます。 またWindowsを搭載していることで、WordやExcelなどのOfficeソフトもサポー トしています。

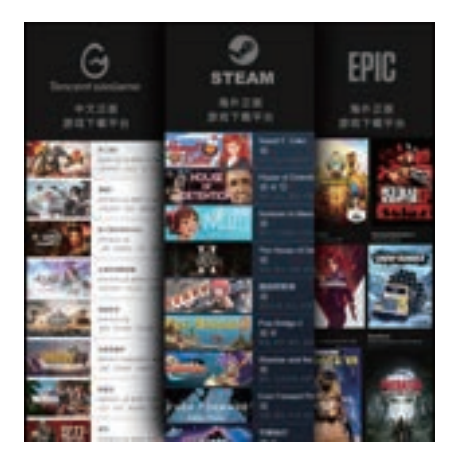

キーボードとマウスが必要? キーボードボタンをクリックしてみて

Need the soft keyboard? Try to press keyboard button.

本機はデフォルトで Xbox 360 のジョイスティックモードで電源が入っています。 Xbox 360 のコン トローラーモードに対応したゲームでは、自動的にキーが識別されます。 以下に従って操作してください。

キーボード呼び出しボタンを1.5秒長押しすると、キーボードとマウスに切り替わり、キーボードイ ンジケーターランプがオレンジ色になります。

切り替える際、キーボード呼び出しボタンを1.5秒以上押す必要があります。1.5秒未満だった場合は 反応しません。再度1.5秒押すと、Xbox 360のジョイスティックモードに切り替わります。

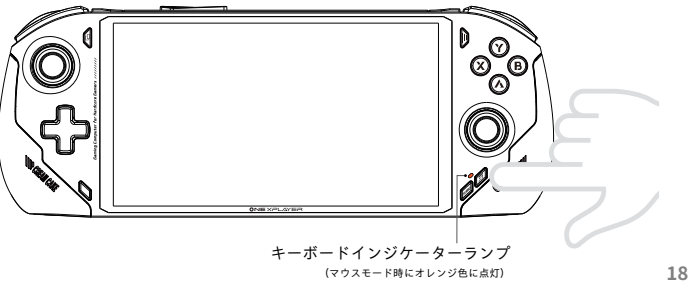

You can use those functions in keyboard and mouse mode.

**② 左ジョイスティック** マウスポインター操作

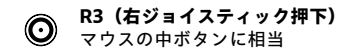

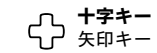

バックボタン
 ESCキー
 ESCキー
 SCキー
 SCキー
 SCキー
 SCキー
 SCキー
 SCキー
 SCキー
 SCキー
 SCキー
 SCキー
 SCキー
 SCキー
 SCキー
 SCキー
 SCキー
 SCキー
 SCキー
 SCキー
 SCキー
 SCキー
 SCキー
 SCキー
 SCキー
 SCキー
 SCキー
 SCキー
 SCキー
 SCキー
 SCキー
 SCキー
 SCキー
 SCキー
 SCキー
 SCキー
 SCキー
 SCキー
 SCキー
 SCキー
 SCキー
 SCキー
 SCキー
 SCキー
 SCキー
 SCキー
 SCキー
 SCキー
 SCキー
 SCキー
 SCキー
 SCキー
 SCキー
 SCキー
 SCキー
 SCキー
 SCキー
 SCキー
 SCキー
 SCキー
 SCキー
 SCキー
 SCキー
 SCキー
 SCキー
 SCキー
 SCキー
 SCキー
 SCキー
 SCキー
 SCキー
 SCキー
 SCキー
 SCキー
 SCキー
 SCキー
 SCキー
 SCキー
 SCキー
 SCキー
 SCキー
 SCキー
 SCキー
 SCキー
 SCキー
 SCキー
 SCキー
 SCキー
 SCキー
 SCキー
 SCキー
 SCキー
 SCキー
 SCキー
 SCキー
 SCキー
 SCキー
 SCキー
 SCキー
 SCキー
 SCキー
 SCキー
 SCキー
 SCキー
 SCキー
 SCキー
 SCキー
 SCキー
 SCキー
 SCキー
 SCキー
 SCキー
 SCキー
 SCキー
 SCキー
 SCキー
 SCキー
 SCキー
 SCキー
 SCキー
 SCキー
 SCキー
 SCキー
 SCキー
 SCキー
 SCキー
 SCキー
 SCキー
 SCキー
 SCキー
 SCキー
 SCキー
 SCキー
 SCキー
 SCキー
 SCキー
 SCキー
 SCキー
 SCキー
 SCキー
 SCキー
 SCキー
 SCキー
 SCキー
 SCキー
 SCキー
 SCキー
 SCキー
 SCキー
 SCキー
 SCキー
 SCキー
 SCキー
 SCキー
 SCキー
 SCキー
 SCキー
 SCキー
 SCキー
 SCキー
 SCキー
 SCキー
 SCキー
 SCキー
 SCキー
 SCキー
 SCキー
 SCキー
 SCキー
 SCキー
 SCキー
 SCキー
 SCキー
 SCキー
 SCキー
 SCキー
 SCキー
 SCキー
 SCキー
 SCキー
 SCキー
 SCキー
 SCキー
 SCキー
 SCキー
 SCキー
 SCキー
 SCキー
 SCキー
 SCキー
 SCキー
 SCキー
 SCキー
 SCキー
 SCキー
 SCキー
 SCキー
 SCキー
 SCキー
 SCキー
 SCキー
 SCキー
 SCキー
 SCキー
 SCキー
 SCキー
 SCキー
 SCキー
 SCキー
 SCキー
 SCキー
 SCキー
 SCキー
 SCキー
 SCキー
 SCキー
 SCキー
 SCキー
 SCキー
 SCキー
 SCキー
 SCキー
 SCキー
 SCキー
 SCキー

Aボタン マウスの左クリック

Bボタン B マウスの右クリック

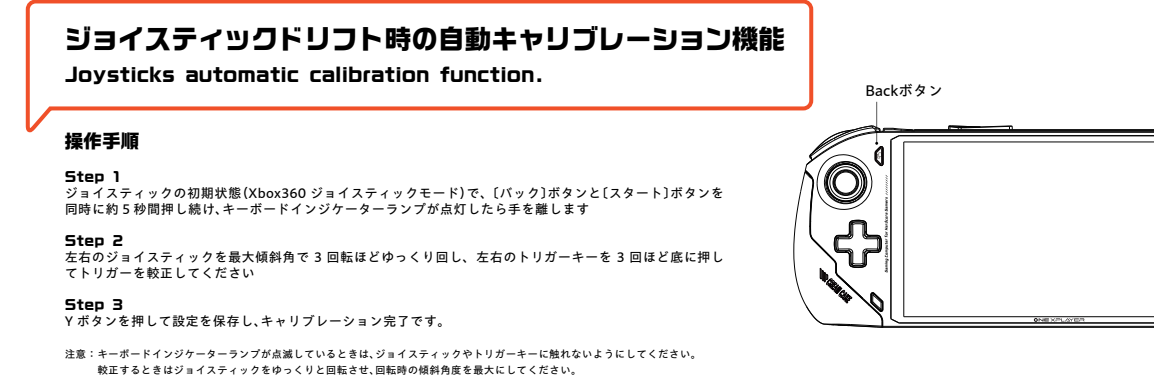

ジョイスティックとトリガーの校正は、必ず一緒に行う必要があります。

キーボードインジケーターランプ

 $(\land)$ 

Startボタン

### OneXConsoleを使って快適にゲームをプレイ

Exclusive game control software OneXConsole, Take you to enjoy stronger gaming performance.

OneXConsole が起動している時は、Turboボタンの短押しで、OneXConsole の設定画面が表示されます。CPUの消費電力、GPUの周波数、ファンの回転数、スクリーンの解像度と輝度、 モーターの振動レベルなどを調整できます。

Turboボタンの長押しで、ゲームライブラリ画面が表示されます。ゲームライブラリは、本体 にダウンロードしているゲームをプラットフォーム関係なく同期し、起動や終了をワンタッ チで可能にします。

-OneXConsole が起動していない場合、Turbo ボタンのデフォルト機能は消費電力を切り替えになりま す。電源起動時(初期設定)のデフォルト消費電力は 15W で、Turbo ボタンの短押しで 28W の切り替えが 可能です。

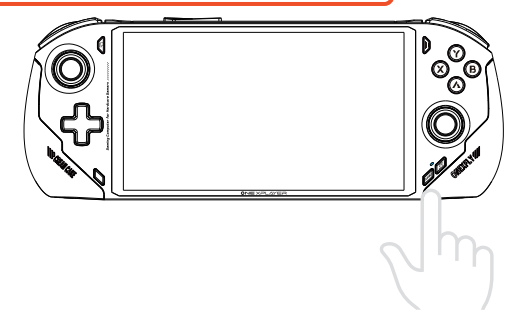

### ファクトリーリセット方法

Perform a factory reset.

#### 本機をファクトリーリセットをする (Windows を工場出荷状態に戻す)際は以下の手順で行ってください

注意:ファクトリーリセット中は電源アダプターを接続してください。またバッテリーの状態が 60%以上であることを確認してください。 電源レベルが低下しすぎると、リストアが自動的に停止します。

1 電源ボタンを2秒長押しして電源を入れる ຸຄັ

(2

電源インジケーターランプが点灯しているときに ○ Home ボタンと → 音量 + ボタンを同時に

押すと、システムの復元起動画面に入ります

外付けキーボードを接続していない場合は、 🍘 キーボード呼び出しボタンを長押し( 約1.5秒)して、キーボード・マウスモードに 切り替えます。または十字キーで操作も可能 です。

# 4

Start ボタン (キーボード・マウスモードの合Enterキーに相当) を押すと、

「System One Click Restore and Backup」画面に入ります

### 5

#### Start ボタンを選択して復元を開始します(タッチスクリーンでも可能)

### 使用上の注意を守りましょう

Let me stay with you as longer as i can.

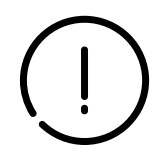

#### ○ 使用注意事項

一般的にパソコン・タブレットなどの電子機器に使われる電子部品は環境温度が上昇すると故障率が上昇したり、寿命が短くなったりしますので、これらの製品には 製品毎に適切な排熱機構が備えられています。この排熱機能が十分に働けない状態が発生すると、誤動作や障害に至る要因にもなりますので、以下のような点にご注意ください。

●埃の多い場所、湿気の多い場所、汚れた場所、磁界の近くでは使用しないでください。

●雷雨の中で使用しないでください。本機の故障や感電の恐れがあります。

●落下させたり、強くぶつけたり、激しい衝撃を与えないようにしてください。

●電熱器、電子レンジ、湯沸かし器、ストーブ、ろうそくなど、高温になる熱源や裸火の近くに置かないでください。

●聴力障害を防ぐため、大音量で長時間使用しないでください。

●パソコンあるいはタブレットにおいて排気口が塞がれると排熱機能が低下して内部が高温になります。排気口を塞ぐ形で物を置いたり、埃等の堆積が無いようにご注意ください。

●パソコンやタブレットを他の機器の一部として組み込んで使用される場合には、パソコン自体からの排熱に加えて、他の装置からの熱が加わる場合もありますので、本来の排熱機能を低下させる事が無い ようにご配慮ください。

●パソコンやタブレットに保護カバー等を使用される場合、蓄熱しない構造・材質のカバーを選択するようにご配慮ください。カバーが蓄熱した場合、それによって機器の内部が高温となってしまいます。
●真夏の車内等高温になる場所での保管は避けてください。パソコンやタブレットがスタンバイ中や停止中であっても高温環境下では部品の劣化が促進され、障害の要因となる場合があります。

### バッテリーについての重要な注意事項

The battery something you need to know.

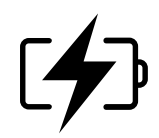

#### ○ バッテリーを扱う際の注意

お客様自身でパッテリーを交換したり取り外したりすると、パッテリーが破損して発熱したり、人身事故の原因となることがあります。内蔵パッテリーの交換は、Tech-One のサポートサービスまたは認定 サービス会社でのみ行い、家庭ごみと分別して回収または廃棄する必要があります。 パッテリーは必ず説明書と地域の規制に従って廃棄してください、分解・改造されたパッテリーは保証の対象外です。

充電には、機器に付属の電源アダプターと充電ケーブルをご使用ください。サードパーティのアクセサリーを使用すると、機器の性能が低下したり、安全性が損なわれたりすることがあります。

ご不明点があれば、すぐに公式サポートへ!

If you need support,contact us:)

ご使用の際に問題が発生した場合は、すぐにサポートへご連絡ください。 当社のオフィシャルカスタマーサービスから解決致します。

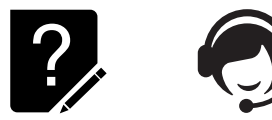

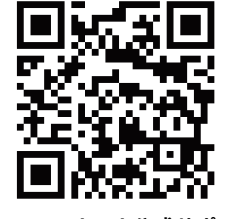

One-Netbook公式サポート

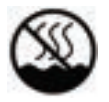

このマークは、非熱帯気候でのみ使用可能であることを意味します

# 注意

電池の種類を間違えると、爆発する危険があります 使用済みの電池は、必ず説明書に従って廃棄してください

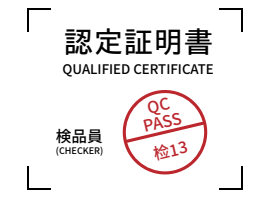

修理依頼シート

#### 修理依頼の際は、本書をコピーしてご記入の上、修理依頼品にご記入ください。

(事前にホームページの問い合わせフォームより修理可能かどうかの問い合わせをお願いいたします。事前に連絡がない場合、修理にお時間がかかる場合がございます。)

ユーザー情報

| お名前:    |       | ご住所: 〒    |       |       |      |      |
|---------|-------|-----------|-------|-------|------|------|
| 電話番号: - | -     | メールアドレス:  |       |       |      |      |
| 製品情報    |       |           |       |       |      |      |
| モデル名:   |       | 製造番号(SN): |       | 保証対象: | □保証外 | 口保証内 |
| 購入年月日:  | 購入店舗: |           | 注文番号: |       |      |      |

### 補助記憶装置障害に関する修理におけるデータの取り扱いについて(必須チェック項目)

■修理に伴うデータ初期化について

お願い:修理のご依頼をされる前に、あらかじめ、データのバックアップを取得ください。

※データの保護・バックアップ等については、保証対応対象外です。

修理に際して障害復旧のために、HDDやSSDなどの補助記憶装置に記憶されたOSやデータの消去が伴うことがございます。お客様からお預かりしましたご依頼品において、以下のいずれかのチェックがない場合でも、補助記憶装 置やOSの不具合の場合には、その装置の交換対応やOSインストールが伴います。これらの場合はデータが消去となります。あらかじめご了承ください。

※データの初期化に関して下記チェックがない場合は、「同意する」とみなします。

□上記内容に同意します<br />
□上記内容に同意しない

管理者権限のユーザー名(任意):

パスワード(任意):

※Windowsログイン時にパスワードの設定がある場合は必ずご記入ください。OS上のエラーログの確認や、検査を行うために必要になります。

故障内容: (いつ頃、いつから、発生頻度、どのような操作で、どのような状態かをわかる範囲でご記入ください。)

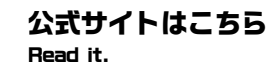

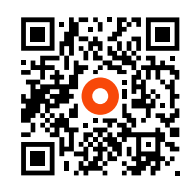

#### ONEXPLAYER日本公式サイト

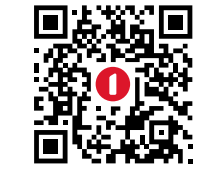

One-Netbook日本公式サイト

慌てて捨てないで Don't throw me away.

# ●TECH-ONE 日本販売代理店

株式会社テックワン https://www.tech-1.jp 本製品に関するお問い合わせ先 https://www.one-netbook.jp

Note: All rights reserved by one-netbook Technology Co. Ltd. descrebed in the manual optional accessories and software may not offer or may not upgraded in this manual, all the pictures are for reference only, please refer to the actual product shall prevail.

●このマニュアルの内容は、改善のため事前連絡なしに変更することがあります。●このマニュアルに記載されたデータの使用に起因する第三者の特許権およびその他の権利の侵害については、当社はその責を負いません。●無断転載を禁じます。

【免責事項】

本書の内容は予告なな変更することがありますのでご了承ください。最新の情報はHPLご視載致します。株式会社デックワンは、直接的、開接的、または結果的に生じたいかなる自然の損害、あるいは本書をご利用になったことにより生じたいかなる損 害または費用についても、責任を負うものではありません。本取扱説明書もよび安全上の注意に従った正しい使い方をしてください。本書に定める事項を超えて使用した場合、またお客様による製品の改造は、当社の補償範囲外ですので責任を負い かねます。